ForwardT Software

# **Teletext**

Receiving and Rebroadcasting Video Signal with Teletext

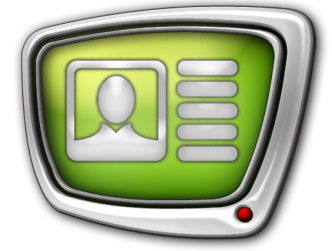

Revision as of February 17, 2014

**Quick Start** 

© SoftLab-NSK

#### Notice

The information in this document is subject to change without prior notice in order to improve reliability, design, or function and does not represent a commitment on the part of this company.

In no event will we be liable for direct, indirect, special, incidental, or consequential damages arising out of the use or the inability to use the product or documentation, even if advised of the possibility of such damages.

Copyright © 1997 - 2014 SoftLab-NSK Ltd. All Rights Reserved.

No part of this reference manual may be reproduced or transmitted in any form or by any means without the prior written permission of this company.

Throughout this manual, we make reference to product names that are trademarks of other companies. We are using these names for identification purposes only, with no intention of infringement of the trademarks.

#### FCC Information

FCC ID:

This equipment has been tested and found to comply with the limits for a Class B digital device, pursuant to Part 15 of the FCC Rules. These limits are designed to provide reasonable protection against harmful interference in a residential installation. This equipment generates uses and can radiate radio frequency energy and, if not installed and used in accordance with the instructions, may cause harmful interference to radio communications. However, there is no guarantee that interference will not occur in a particular installation. If this equipment does cause harmful interference to radio or television reception, which can be determined by turning the equipment off and on, the user is encouraged to try to correct the interference by one or more of the following measures:

Reorient or relocate the receiving antenna.

Increase the separation between the equipment and receiver.

Connect the equipment into an outlet on a circuit different from that to which the receiver is connected.

Consult the dealer or an experienced radio/TV technician for help.

Shielded cables and I/O cards must be used for this equipment to comply with the relevant FCC regulations. Changes or modifications not expressly approved in writing by SoftLab-NSK Ltd. may void the user's authority to operate this equipment.

#### Limited Warranty

Our company warrants this product against defects in materials and workmanship for a period of one year from the date of purchase. During the warranty period, products determined by us to be defective in form or function will be repaired or replaced at our option, at no charge. This warranty does not apply if the product has been damaged by accident, abuse, misuse, or as a result of service or modification other than by us.

This warranty is in lieu of any other warranty expressed or implied. In no event shall we be held liable for incidental or consequential damages, such as lost revenue or lost business opportunities arising from the purchase of this product.

## **Table of Contents**

| Introduction                                | 4   |
|---------------------------------------------|-----|
| VBI Teletext                                | .5  |
| 1. General Information                      | .5  |
| 2. Board Customizing                        | 5   |
| DVB Teletext                                | .8  |
| 1. General Information                      | .8  |
| 2. Board Customizing                        | .8  |
| 3. Graph Customizing                        | .11 |
| Recording Signal With Teletext Into Storage |     |
| (Signal Delay)                              | .12 |

## Introduction

Teletext is a system of transmitting digital text data consisting of a completely coloured video signal.

The Soft-Lab NSK company products support dealing with VBI and DVB teletexts. The following variants are possible:

- VBI teletext transmitted in analog or SDI signal with SD resolution solutions on FD322/FD422 boards base;

The following functions are supported for a video signal with teletext:

- receiving and rebroadcasting in a real time;
- receiving and rebroadcasting with a signal delay;
- conversion of VBI teletext to DVB and vice versa in case if signals of different types (for example, SDI–IP) are used at input/output of a broadcasting server.

Function of text generating is not supported.

## **VBI Teletext**

#### **1. General Information**

The ForwardT Software products set supports receiving and transmitting of VBI teletext. Parameters of the text correspond to GOST R 50861-96 «Teletext System. General Parameters. Dimension Methods».

Note: 1. VBI teletext is a text that is transmitted via unused TV lines in a reverse VBI beam direction (Vertical Blanking Interval).
2. Requirements to VBI teletext are considered according to the ETSI ETS 300 706 «Enhanced Teletext specification» standard on international level.

Teletext data is transmitted in packets. According to GOST P 50861-96 packets with digital data must be located from the 6th up to 22nd line of the first field and from 319 up to 335 line of the second field of a fully colour video signal for a correct functioning of teletext decoder.

Dealing with VBI teletext is possible when using the FD322/ FD422 boards in the following modes (at the moment of guide creation):

- FD422:
  - SDI 1ch;
  - SDI 2ch;
  - SDI + ASI output;
- FD322:
  - Output 1ch;
  - Output 2ch.

Customize board in the FDConfig2 program (see the subsequent «2. Board Customizing» section) to work with a signal with VBI teletext.

You do not need customizing any other settings in FDOnAir for a further working with teletext.

#### 2. Board Customizing

The <u>«FDConfig2. Program for Control and Customizing of</u> <u>FDExt Working Board Parameters»</u> user's guide has a brief instruction on customizing of FD422 and FD322 boards.

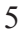

Complete the following steps to work with VBI teletext in FDConfig2:

- 1. Select board in the list (1) to which FDOnAir program is configured.
- 2. Be sure that mode (2) that supports working with a teletext is selected for board (see «1. General Information» section).

| X FDConfig2                              |                |                                                                                                    |                       |                     |                 |       |
|------------------------------------------|----------------|----------------------------------------------------------------------------------------------------|-----------------------|---------------------|-----------------|-------|
| # Device                                 | Serial # Cha   | inge number                                                                                                    |                       |                     |                 |       |
| 1 FD322 Board 1                          | 20674          | ir tuai boarus                                                                                                    | No signal             |                     | No signal       |       |
| 2 FD422 Board 1                          | 11003          |                                                                                                    |                       |                     |                 |       |
| 3 FDVrt Device 1                         | 1346           |                                                                                                    |                       |                     |                 |       |
|                                          | SDI In         | put #1                                                                                                    |                       |                     |                 |       |
| Mode: SDI 1ch                            |                |                                                                                                    |                       |                     |                 |       |
| Onboard mixer                            | SDU            | nut #2                                                                                                    |                       |                     |                 |       |
| Two independent SDI                      | inputs.        | Contract of the second second s | License present       |                     | License present |       |
| Double SDI output (same on               | ooth outputs). |                                                                                                    |                       |                     |                 |       |
| Video                                    | SDI 0          | utput                                                                                                    | 001 7                 |                     | CD1 1 1 40      |       |
| Video mode: 576I 50 (25 fps,             | +:3) 🔻         |                                                                                                    | SUI Input #1          | ILR 2LR             | SUI Input #2    | 1LR   |
| Genlock: Master                          | •              |                                                                                                    |                       |                     |                 | _     |
| Cardia da Dalava 🖉 🖄                     | SDI 0          | utput 👔 🚽                                                                                                    |                       |                     |                 |       |
| Geniock Delay:                           | (              | 2                                                                                                    |                       |                     |                 |       |
| Show on output: Color Bar                | -              |                                                                                                    |                       |                     |                 |       |
| Watch Dog                                |                |                                                                                                    |                       |                     |                 |       |
| No external device                       | ▼ +IP          |                                                                                                    |                       |                     |                 |       |
| Aude                                     |                |                                                                                                    |                       |                     |                 |       |
| Input volume: +0dB                       | • Virt         | ual inputs                                                                                                    |                       |                     |                 |       |
|                                          |                |                                                                                                    | License present       |                     | License present |       |
| Output volume: -0dB                      | • Inp          | ut settings                                                                                                    |                       |                     |                 |       |
| <ul> <li>Simple stereo output</li> </ul> | Δι             | dio delav                                                                                                    | SDI Output            | 1LB 2LB             | SDI Output      | 11.8  |
| O Double stereo output:                  |                |                                                                                                    |                       |                     |                 |       |
| Ch1-2 language: ENG 🔻                    | (3)            | VBI                                                                                                    |                       |                     |                 |       |
| Ch3-4 language: ENG 💌                    |                | Registration info:                                                                                                    |                       |                     |                 |       |
| Device enabling                          | Found 1        | valid key(s) for selected bo                                                                                                    | oard.                 |                     |                 |       |
| Capture input SDI1                       |                | Registered products:                                                                                                    |                       |                     |                 |       |
| Capture input SDI2                       | FD422_         | Demo (lic: 1)                                                                                                    |                       |                     |                 |       |
| ✓ Title mixer                            |                | Software info:                                                                                                    |                       |                     |                 |       |
| _                                        | Forward        | TS 5.6.0                                                                                                    |                       |                     |                 |       |
|                                          |                |                                                                                                    |                       |                     |                 |       |
|                                          |                | rror info                                                                                                    | Show tost sizes       | u boarda indovoa    | 04              | Conc  |
|                                          |                | 10 110                                                                                                    | snow test signal Snov | in bodi us intuexes | UK              | Cance |

- 3. Click the VBI button (3).
- 4. Put the Enable mark (4) in the VBI appeared window of the Teletext group of elements.

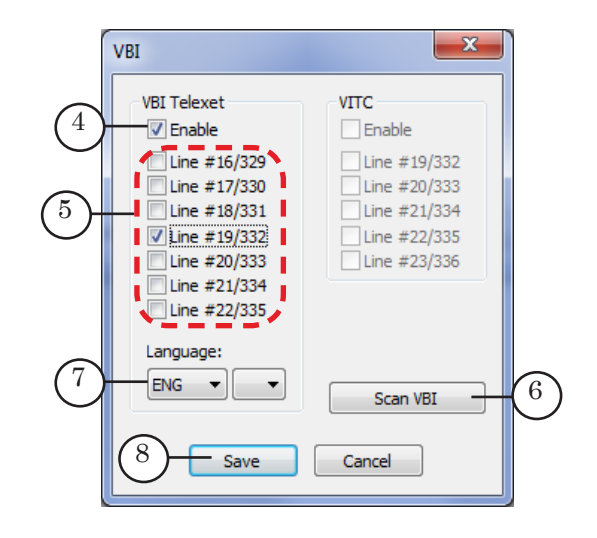

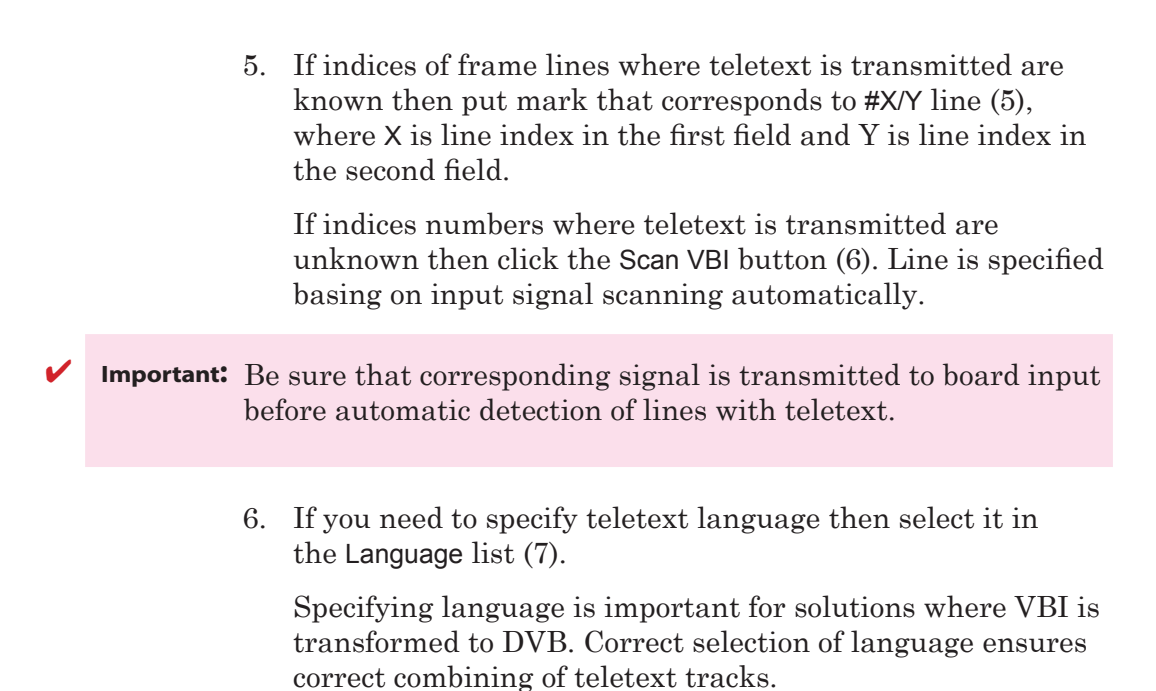

Close VBI window by clicking Save (8).

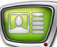

## **DVB** Teletext

#### **1. General Information**

Solutions for working with audio and video data in MPEG TS (on input and/or output) support receiving/transmitting of DVB teletext.

Note: Forward TS products set is aimed for organizing digital TV broadcasting via ASI/IP interfaces.

Solutions for working with audio and video data in MPEG TS (at input and/or output) support receiving/transmitting DVB teletext.

Specification of DVB teletext is given in an international ETSI EN 300 472 standars («Digital Video Broadcasting (DVB); Specification for conveying ITU-R System B Teletext in DVB bitstreams»).

Working with DVB teletext is possible when using the boards:

- FDVrt;
- FD422 when working in the following modes only:
  - Mixed (ASI/SDI);
  - HD-SDI.

Implement the following to work with a signal with DVB teletext:

- 1. Customize board in the FDConfig2 program (for more information see «2. Board Customizing» section).
- 2. Customize graphs that receive/transmit stream with additionall data (for more information see «3. Graph Customizing» section).

FDOnAir requires no any additional customizing.

#### 2. Board Customizing

Detailed information on customizing FDExt boards you can find in the <u>«FDConfig2. Program to Control and Customize FDExt</u> <u>Board Parameters»</u> guide.

Complete the following steps in the FDConfig2 program to work with DVB teletext:

- 1. Select in the (1) list board for which FDOnAir program is configured.
- 2. Be sure that you select mode (2) that supports working with teletext using FD422 board (see the «1. General Information» section).

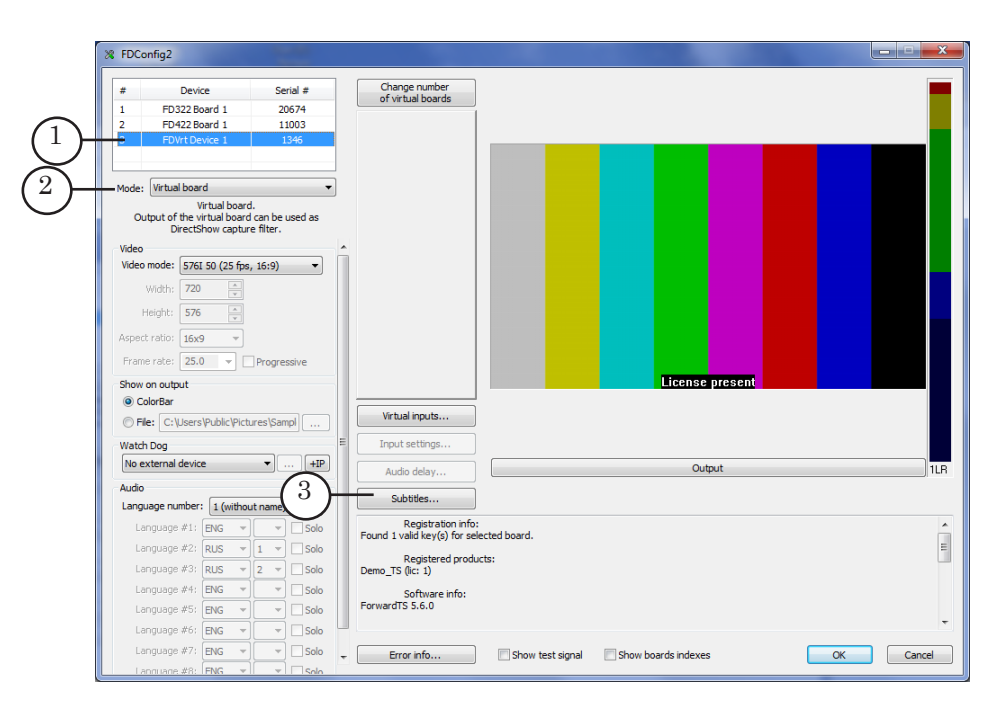

- 3. Click the Subtitles button (3).
- Note: When dealing with FD422 board the Subtitles button is active in case if one of the modes is selected:
  - Mixed (ASI/SDI);
  - HD-SDI.

When dealing with FDVrt board the Subtitles button is active always.

4. Pass to the DVB teletext tab in the appeared window.

| Language number: | 1   | -  | —(         | 1)                                |     |   |   |
|------------------|-----|----|------------|-----------------------------------|-----|---|---|
| Language #14     | ENG | ~/ | · - `      | Language #17:                     | ENG | Ŧ | - |
| Language #2:     | ENG | -  | Ŧ          | Language #18:                     | ENG | v |   |
| Language #3      | ENG | •  | w          | Language #19:                     | ENG | Ŧ | - |
| Language #4:     | ENG | -  | w          | Language #20:                     | ENG | - |   |
| Language #5:     | ENG | -  | -          | Language #21:                     | ENG | - | - |
| Language #6:     | ENG | •  | Ŧ          | Language #22:                     | ENG | - | - |
| Language #7      | ENG | -  | Ŧ          | Language #23:                     | ENG | - |   |
| Language #8:     | ENG | -  | Ŧ          | Language #24:                     | ENG | Ŧ |   |
| 2 anguage #9:    | ENG | -  | Y          | Language #25:                     | ENG | Ŧ |   |
| guage #10:       | ENG | -  | w.         | Langu 3                           | ENG | - |   |
| Language #11:    | ENG | ×  | -          | Langu                             | ENG | * |   |
| Language #12:    | ENG | -  | *          | Language #28:                     | ENG | - | - |
| Language #13:    | ENG |    | -          | Language #29:                     | ENG | - | - |
| Language #14:    | ENG |    | Ŧ          | Language #30:                     | ENG | - | - |
| Language #15:    | ENG |    | w          | Language #31:                     | ENG |   |   |
| Language #16     | ENG | 1  | . <u> </u> | <ul> <li>Language #32:</li> </ul> | ENG | v |   |

5. Specify quantity of teletext languages in stream (usually 1) in the list (1).

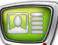

- 6. Select in drop-down lists located in corresponding lines (for example, Language #1):
  - language specification (2). For example, RUS denotes Russian language;
  - index (3). If you work with one language then it is not necessary to specify index.
- 7. Close the Subtitles window by clicking Save (4).

## 3. Graph Customizing

The SLStreamer Pro program is used for customizing graphs (for more information see the <u>«SLStreamer Lite. SLStreamer</u> <u>Pro. Program for Monitoring and Control Over Digital</u> <u>Broadcasting Schemes Work»</u> guide).

Customizing work with teletext is implemented at configuring of the Input Program (1) graph node.

| Calhost - SLStreamer Pro                             |                                                             |                                        |  |  |  |
|------------------------------------------------------|-------------------------------------------------------------|----------------------------------------|--|--|--|
| S 🗲 🌫 😫 🕵 ?                                          |                                                             |                                        |  |  |  |
| Schedule                                             |                                                             | Tasks                                  |  |  |  |
| Task Start time Stop time Daily State                |                                                             | T J X IG IS G                          |  |  |  |
|                                                      | ×                                                           | <pre>4 vrt_2_ip (state: Stopped)</pre> |  |  |  |
|                                                      |                                                             | vrt_2_ip (server: Server 1)            |  |  |  |
|                                                      |                                                             |                                        |  |  |  |
|                                                      |                                                             |                                        |  |  |  |
| Graph wrt 2 in                                       |                                                             | Servers                                |  |  |  |
|                                                      | Input Program Properties                                    | Bervers                                |  |  |  |
|                                                      | News 1                                                      | pralbost)                              |  |  |  |
|                                                      |                                                             | topped)                                |  |  |  |
|                                                      |                                                             |                                        |  |  |  |
|                                                      | PID Type Language Information                               | 25 00 ( A                              |  |  |  |
|                                                      | Video Iype: Video (raw data); Width: 720; Height: 576; Fram | e rate: 20.00 rps; Aspect              |  |  |  |
| (2)                                                  | V 100 Factor FNG                                            |                                        |  |  |  |
|                                                      |                                                             |                                        |  |  |  |
|                                                      | *                                                           |                                        |  |  |  |
|                                                      |                                                             | OK Cancel                              |  |  |  |
|                                                      |                                                             |                                        |  |  |  |
| 4/8/2014 1:22:57 PM Graph configuration was started. |                                                             |                                        |  |  |  |
|                                                      |                                                             |                                        |  |  |  |
|                                                      |                                                             |                                        |  |  |  |

**Important:** When graph that receives stream is being customized the stream must be received by device obligatory.

The Teletext line appears automatically (2) if there is a stream with teletext in Input Program graph node customizing window. Put the Teletext mark to transmit teletext.

# Recording Signal With Teletext Into Storage (Signal Delay)

Function of support of teletext in signal with audio and video data is implemented in SoftLab–NSK products used for delay rebroadcasting too (more information on this issue you can find in the <u>«PostPlay. System of Rebroadcasting Delayed Signal»</u> guide).

If board is customized correspondingly (see the above given sections) then teletext data is automatically recorded to storages together with audio and video data.

Except board customizing you do need configuring any other settings.

At playback of clips from storage in FDOnAir teletext is broadcasted with audio and video data too.

## **Useful Links**

ForwardT Software set: description, download, documentation, solutions http://www.softlab-nsk.com/forward/index.html

## Support

e-mail: forward@softlab.tv

forward@sl.iae.nsk.su

forward@softlab-nsk.com

## Forums

http://www.softlab-nsk.com/forum (currently available in Russian only)

## Documentation containing additional information:

«FDConfig2. Program for Control and Customizing of FDExt Working Board Parameters» guide;

«SLStreamer Lite. SLStreamer Pro. Program for Monitoring and Control Over Digital Broadcasting Schemes Work» guide;

«PostPlay. System of Rebroadcasting Delayed Signal» guide.

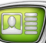